# Erstellen eines AMP Private Cloud-Support-Snapshots und Aktivieren einer Live-Support-Sitzung

## Inhalt

| <u>Einleitung</u>                                                |
|------------------------------------------------------------------|
| Support-Snapshots                                                |
| Erstellen von Support-Snapshots vom Verwaltungsportal            |
| Erstellen von Support-Snapshots vom Verwaltungsportal SSH        |
| Snapshot der Unterstützung von der Appliance-Konsole erstellen   |
| Live-Support-Sitzung                                             |
| Live-Support-Sitzung über das Administrations-Portal aktivieren  |
| Live-Support-Sitzung über das Verwaltungsportal SSH aktivieren   |
| Live-Unterstützungssitzung über die Appliance-Konsole aktivieren |

# Einleitung

Dieses Dokument beschreibt die Schritte zum Erfassen von Support-Snapshots und zum Aktivieren von Live-Support-Sitzungen über die Private Cloud-Appliance Cisco AMP (Advanced Malware Protection) für Untersuchungszwecke.

### Support-Snapshots

#### Erstellen von Support-Snapshots vom Verwaltungsportal

Führen Sie die folgenden Schritte aus, um eine Support-Snapshot vom Verwaltungsportal zu sammeln:

Schritt 1: Melden Sie sich beim Verwaltungsportal an.

Schritt 2: Wählen Sie Support und anschließend Support Snapshots aus, wie im Bild gezeigt.

| CISCO AMP for Endpoints Private Cloud          | Administration Portal     | Support Announcements | ? Help 🕞 Logout |
|------------------------------------------------|---------------------------|-----------------------|-----------------|
| Configuration   Operations   Status            | Integrations - Support -  |                       | ► ₹ -           |
| Key Metrics                                    | Live Support Support Snap | Session               |                 |
| CPU Usage                                      | Memory Usage              | Cisco Cloud Query F   | ailure Rate     |
| ~ Details                                      | ✓ Details                 | → Details             | //0             |
| Cisco Cloud Query Latency<br>182 <sub>ms</sub> | Fullest Partition : root  | Active Connect        | tions           |
| ← Details                                      | ← Details                 | Petails               |                 |

| Documentation | Support | License | cisco |
|---------------|---------|---------|-------|

Schritt 3: Klicken Sie auf Snapshot erstellen.

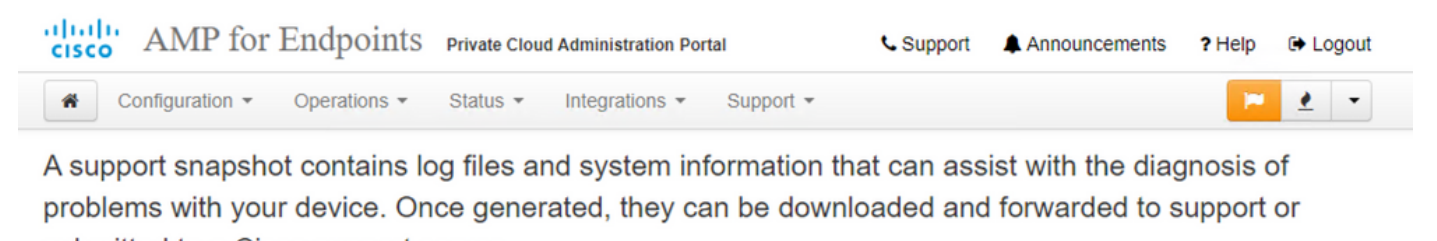

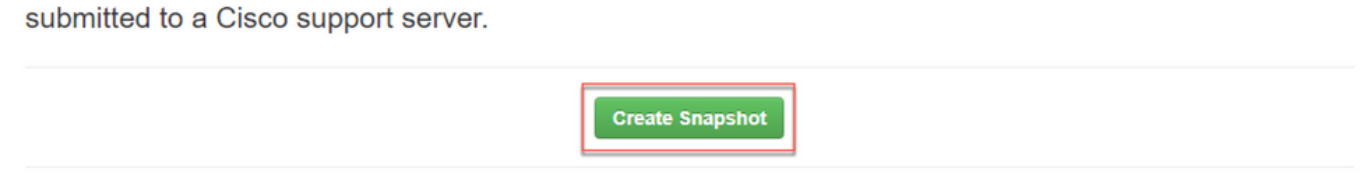

No support snapshots have been generated.

Schritt 4: Sie können die Option Core Files und andere Memory Dumps einschließen sowie die Snapshot-Einstellungen auswählen, die nicht standardmäßig ausgewählt sind, wie im Bild gezeigt.

| AMP for Endpoints                 | Private Cloud Administration Portal | Support | Announcements | ? Help 🕞 L | .ogout |
|-----------------------------------|-------------------------------------|---------|---------------|------------|--------|
| Configuration - Operations -      | Status • Integrations • Support •   |         |               | 2          | •      |
| Home / Support Spanshets / Create |                                     |         |               |            |        |

### Support snapshot

Snapshots include system analysis, configuration, network, and log information. Select one or more of the appropriate checkboxes below to include it in the snapshot if a core dump is required. The information collected will be saved into a snapshot file for later submission to Cisco support.

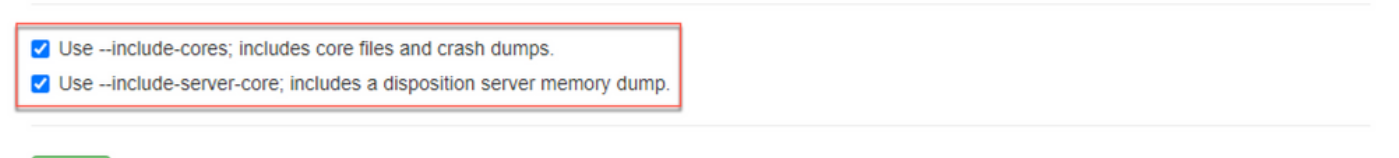

Start

Schritt 5: Sie werden feststellen, dass Snapshot gestartet wurde und dies kann eine Weile dauern. Um den Fortschritt zu überwachen, klicken Sie auf **Details**, wie im Bild gezeigt.

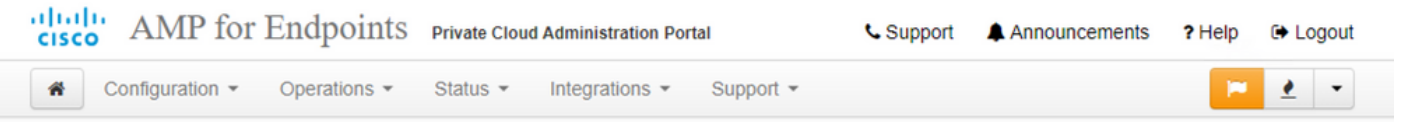

A support snapshot contains log files and system information that can assist with the diagnosis of problems with your device. Once generated, they can be downloaded and forwarded to support or submitted to a Cisco support server.

| Create Snapshot |           |                                                                                                    |                  |                   |
|-----------------|-----------|----------------------------------------------------------------------------------------------------|------------------|-------------------|
| State           | ⊖<br>Size | ∰ Started                                                                                               | O Duration       | I Operations      |
| ► Running       |           | Tue Dec 21 2021 21:52:10 GMT-0600 (Central<br>Standard Time)<br>0 day, 0 hour, 0 minute, 56 seconds ago | O Please<br>wait | 🕞 Details 🕹 📀 🗿 🗎 |

Schritt 6: Sobald die Snapshot-Generierung abgeschlossen ist, müssen Sie die um den Snapshot auf Ihrem lokalen Rechner herunterzuladen, von dem aus Sie auf das Portal zugreifen.

#### Erstellen von Support-Snapshots vom Verwaltungsportal SSH

Um einen Support Snapshot vom Verwaltungsportal SSH zu erstellen, gehen Sie wie folgt vor:

Schritt 1: SSH zum Verwaltungsportal.

Schritt 2: Dies ist die verfügbare CLI zum Generieren des Snapshots.

#### Snapshot der Unterstützung von der Appliance-Konsole erstellen

IUm einen Support-Snapshot von der Private Cloud Appliance Console zu erstellen, gehen Sie wie folgt vor:

Schritt 1: Melden Sie sich bei der Private Cloud Appliance Console an.

Schritt 2: Wählen Sie SUPPORT\_SNAPSHOT.

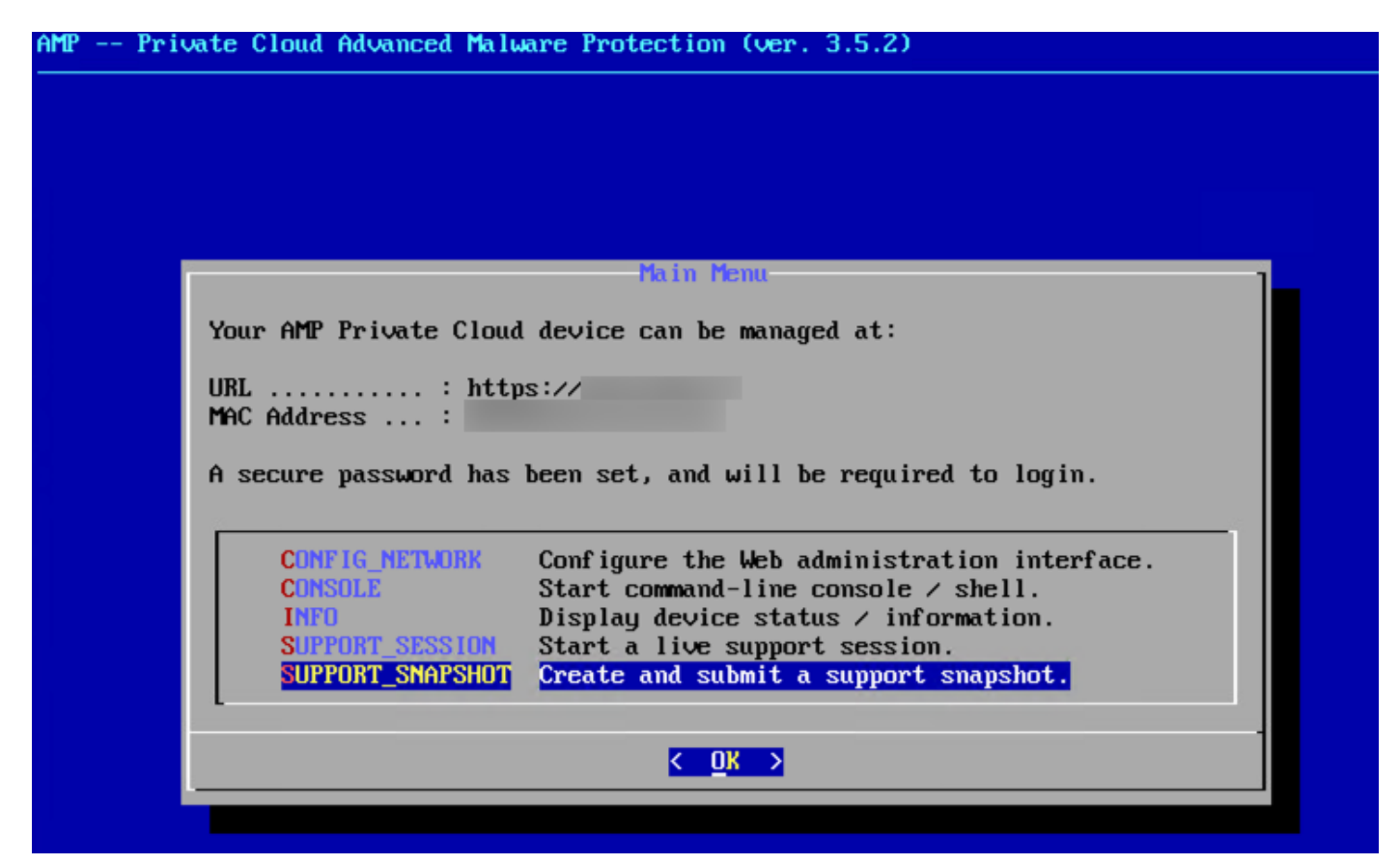

Schritt 3: Geben Sie das Administratorportal-Passwort ein, wie im Bild gezeigt.

| <br>ivate cloud havanced halware libtection (ver. 5.5.2)                       |
|--------------------------------------------------------------------------------|
|                                                                                |
|                                                                                |
|                                                                                |
|                                                                                |
|                                                                                |
| Authentication Required                                                        |
|                                                                                |
| Please enter your password.                                                    |
| Please enter your password.                                                    |
| Please enter your password.                                                    |
| Please enter your password.          ***********         Cox         Cancel>   |
| Please enter your password.          ***********         Cox <cancel></cancel> |

Schritt 4: Sie können unter Core-Dateien und andere Speicher-Dumps einschließen auch die Snapshots auswählen, die nicht standardmäßig ausgewählt sind, wie im Bild gezeigt.

| AMP Private Cloud Advanced Malware Protection (ver. 3.5.2)            |  |
|-----------------------------------------------------------------------|--|
|                                                                       |  |
|                                                                       |  |
|                                                                       |  |
|                                                                       |  |
|                                                                       |  |
|                                                                       |  |
| Support Snapshot                                                      |  |
| Select one or more types of data to include in your support snapshot. |  |
| The information will be collected for analysis by a support engineer. |  |
| in intermeter and the second of a marger of a compression of a        |  |
| [1] include-cores Include core / crash dumps.                         |  |
| []include-server-core Include disposition server memory dump.         |  |
|                                                                       |  |
|                                                                       |  |
|                                                                       |  |
|                                                                       |  |
|                                                                       |  |
|                                                                       |  |
|                                                                       |  |

Schritt 5: Danach wählen Sie OK und der Snapshot wird gestartet.

### Live-Support-Sitzung

Live-Support-Sitzung über das Administrations-Portal aktivieren

Führen Sie die folgenden Schritte aus, um eine Live-Support-Sitzung vom Verwaltungsportal zu aktivieren:

Schritt 1: Melden Sie sich beim Verwaltungsportal an.

Schritt 2: auf oder wählen Sie Support und dann Live Support Session aus.

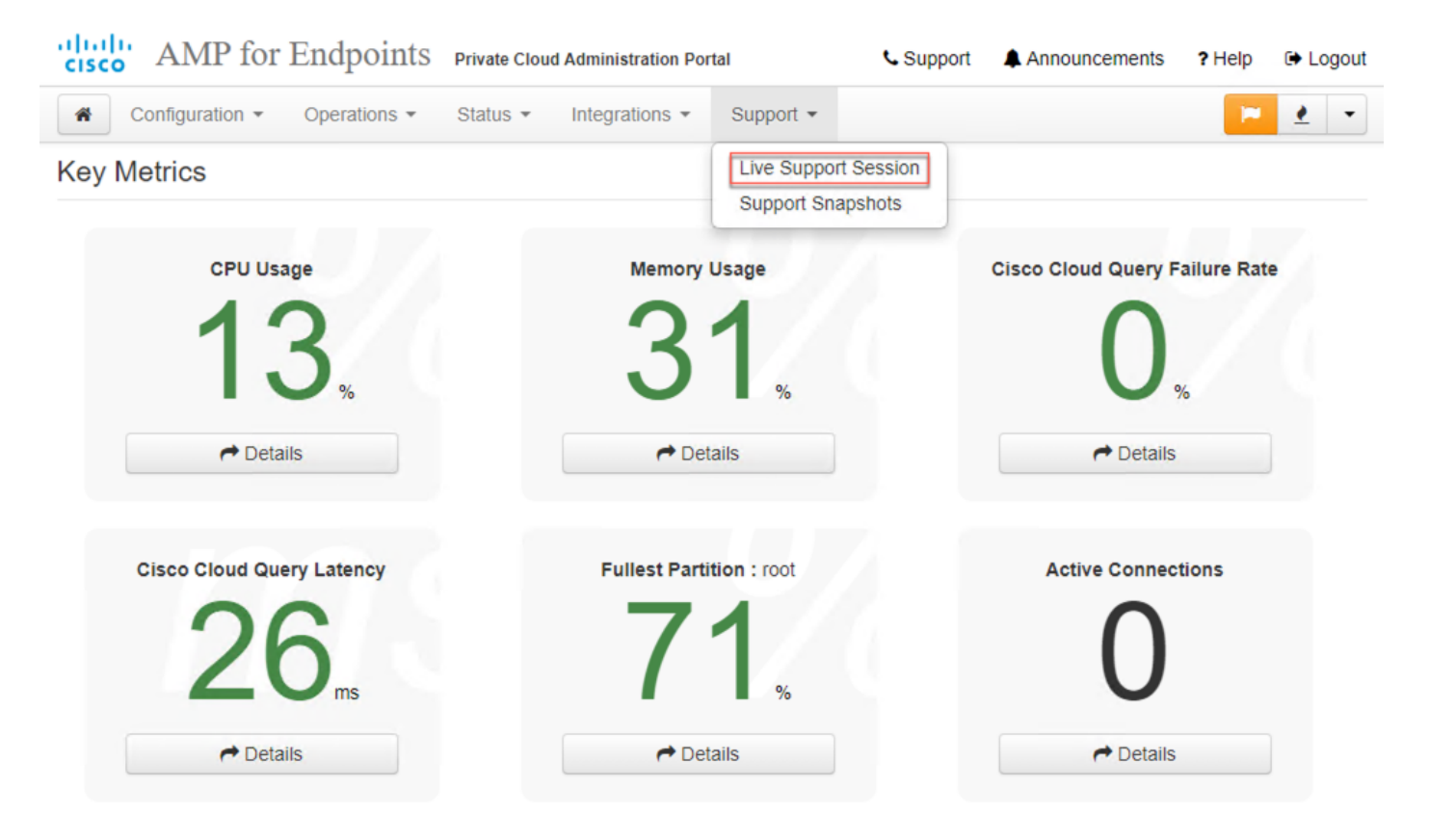

Schritt 3: Klicken Sie auf oder wählen Sie **Download** aus, um die SSH-Identität abzurufen, die vom TAC für die Remote-Verbindung mit der Appliance erforderlich ist. Klicken Sie anschließend auf oder wählen Sie **Start**, um die Live-Unterstützungssitzung zu starten, wie im Bild gezeigt.

| AMP for Endpoints                       | Private Cloud Administration Portal | Support | Announcements | ? Help | Logout |
|-----------------------------------------|-------------------------------------|---------|---------------|--------|--------|
| Configuration - Operations -            | Status • Integrations • Support •   |         |               | 2      | •      |
| Home / Support - Live Sessions / Create |                                     |         |               |        |        |

#### Step 1: Send your support identity

Before continuing, you must open a support case and attach the key from the Support Identity box below.

| Support Identity |             |
|------------------|-------------|
|                  |             |
|                  | + Download  |
|                  | La Download |
|                  |             |

#### Step 2: Initiate support session

| Suppor | t Ses | sion                           |   |    |
|--------|-------|--------------------------------|---|----|
| Peer   | 0     | support-sessions.amp.cisco.com | : | 22 |
|        |       | Start                          |   |    |

Schritt 4: Sie werden die Protokolle, wie im dargestellt, bemerken, nachdem die Appliance erfolgreich für die Live-Unterstützungssitzung eine Verbindung hergestellt hat, wie im Bild gezeigt.

| cisco AMP for E                                                           | ndpoints Private Cloud A | dministration Portal  | 📞 Support                      | Announcements | ? Help | 🕞 Logou |
|---------------------------------------------------------------------------|--------------------------|-----------------------|--------------------------------|---------------|--------|---------|
| Configuration - C                                                         | operations - Status - I  | ntegrations - Support | *                              |               | - 1    | • •     |
| Support Session /                                                         | Active                   |                       |                                |               |        |         |
| Home / Support - Live Sessior                                             | 15 /                     |                       |                                |               |        |         |
| II State                                                                  | 🛗 Started                | 🛗 Finished            | <ul> <li>O Duration</li> </ul> | E Operations  |        |         |
| ► Running                                                                 | 1 minute ago             | O Please wait         | O Please wait                  | Details X     | C      | ð       |
| ■ Output ■ Support I<br>debug1: Exit status 0<br>Client session establish | ed successfully.         |                       |                                |               |        |         |
| Support session is runni                                                  | ng!                      |                       |                                |               |        | Ŧ       |
|                                                                           |                          | 🛓 Download Output     |                                |               |        |         |

#### Live-Support-Sitzung über das Verwaltungsportal SSH aktivieren

IFühren Sie die folgenden Schritte aus, um Live Support Session vom Verwaltungsportal SSH zu aktivieren:

Schritt 1: Melden Sie sich beim Verwaltungsportal SSH an.

Schritt 2: Dies ist die CLI, über die Live-Support-Sitzung über SSH aktiviert werden kann.

[root@fireamp ~]# amp-support session -l support.log -s support-sessions.amp.cisco.com -p 22

#### Live-Unterstützungssitzung über die Appliance-Konsole aktivieren

Führen Sie die folgenden Schritte aus, um die Live-Unterstützungssitzung von der Private Cloud Appliance Console zu aktivieren:

Schritt 1: Melden Sie sich bei der Private Cloud Appliance Console an.

Schritt 2: Wählen Sie **SUPPORT\_SESSION**, um die Live-Unterstützungssitzung zu aktivieren, wie im Bild gezeigt.

|                                                                          | Main Menu                                                                                                    |
|--------------------------------------------------------------------------|----------------------------------------------------------------------------------------------------|
| Your AMP Private Cloud                                                   | device can be managed at:                                                                                                    |
| URL : http<br>MAC Address :                                              | S:///                                                                                                    |
| A secure password has                                                    | been set, and will be required to login.                                                                                                    |
| CONFIG_NETWORK<br>CONSOLE<br>INFO<br>SUPPORT_SESSION<br>SUPPORT_SNAPSHOT | Configure the Web administration interface.<br>Start command-line console / shell.<br>Display device status / information.<br>Start a live support session.<br>Create and submit a support snapshot. |
| SUPPORT_SNAPSHOT                                                         | Create and submit a support snapshot.                                                                                                    |

Schritt 3: Geben Sie das Administratorportal-Passwort ein, wie im Bild gezeigt.

| <br>Private | Cloud  | Advanced  | Malware     | Protection  | (ver.   | 3.5.2)   |  |     |
|-------------|--------|-----------|-------------|-------------|---------|----------|--|-----|
|             |        |           |             |             |         |          |  |     |
|             |        |           |             |             |         |          |  |     |
|             |        |           |             |             |         |          |  |     |
|             |        |           |             |             |         |          |  |     |
|             |        |           |             |             |         |          |  |     |
|             |        |           |             |             |         |          |  |     |
|             |        |           |             |             |         |          |  |     |
|             |        |           |             |             |         |          |  |     |
|             |        |           | 0           |             | Boruti  | ned.     |  |     |
|             |        |           | Hu          | chenticatio | п лецит | rea      |  |     |
| P1          | ease e | nter your | passwor     | d.          |         |          |  |     |
|             |        |           |             |             |         |          |  | 100 |
| *           | *****  | ***       |             |             |         |          |  |     |
| L           |        |           |             |             |         |          |  |     |
|             |        |           | _           | 04          | ,       | 012      |  | -   |
|             |        |           | <u>&lt;</u> | uk >        | <       | Cance 1> |  |     |
|             |        |           |             |             |         |          |  |     |
|             |        |           |             |             |         |          |  |     |
|             |        |           |             |             |         |          |  |     |
|             |        |           |             |             |         |          |  |     |

Schritt 4: Sie können alle Standardeinstellungen unverändert lassen. Wählen Sie **OK**, um die Live-Unterstützungssitzung zu aktivieren, wie im Bild gezeigt.

| You are about to start a remote support session. A support session facilitates secure remote access into your device for support purposes.<br>This should only be done under the guidance of a support engineer.<br>Your support identity is:<br>Enter your remote support host and port below, and then press ENTER:<br>Support Identity: support-sessions.amp.cisco.com<br>Support Server Port: Z2                                                                                                    | AMP Private Cloud Advanced Malware Protection (ver. 3.5.2)           |
|----------------------------------------------------------------------------------------------------|----------------------------------------------------------------------|
| Start Support Session         You are about to start a remote support session. A support session facilitates secure remote access into your device for support purposes.         This should only be done under the guidance of a support engineer.         Your support identity is:         Enter your remote support host and port below, and then press ENTER:         Support Identity                                                                                                    |                                                                      |
| You are about to start a remote support session. A support session facilitates secure remote access into your device for support purposes.<br>This should only be done under the guidance of a support engineer.<br>Your support identity is:<br>Enter your remote support host and port below, and then press ENTER:<br>Support Identity :<br>Support Server                                                                                                    |                                                                      |
| You are about to start a remote support session. A support session facilitates secure remote access into your device for support purposes.<br>This should only be done under the guidance of a support engineer.<br>Your support identity is:<br>Enter your remote support host and port below, and then press ENTER:<br>Support Identity:<br>Support Identity: support-sessions.amp.cisco.com<br>Support Server Port : 22                                                                                                    |                                                                      |
| Start Support Session         You are about to start a remote support session. A support session facilitates secure remote access into your device for support purposes.         This should only be done under the guidance of a support engineer.         Your support identity is:         Enter your remote support host and port below, and then press ENTER:         Support Identity:         Support Identity:         Support Server:         support Server Port:         Your Server Port:         Support Server Port:         Xupport Server Port:         Xuppo |                                                                      |
| You are about to start a remote support session. A support session facilitates secure remote access into your device for support purposes.<br>This should only be done under the guidance of a support engineer.<br>Your support identity is:<br>Enter your remote support host and port below, and then press ENTER:<br>Support Identity:<br>Support Identity: support-sessions.amp.cisco.com<br>Support Server Port: 22<br>< OK > Cancel>                                                                                                    | Start Support Session                                                |
| You are about to start a remote support session. A support session facilitates secure remote access into your device for support purposes.         This should only be done under the guidance of a support engineer.         Your support identity is:         Enter your remote support host and port below, and then press ENTER:         Support Identity:         Support Identity:         Support Server:         Support Server Port:         Your Support Server Port:         Support Server Port:         Your Support Server Port:         Your Support Server Port:         Your Support Server Port:         Your Support Server Port:         Your Support Server Port:         Your Support Server Port:         Your Support Server Port:         Your Support Server Port:         Your Your Port Your Your Your Your Your Your Your Your                                                                                                    |                                                                      |
| This should only be done under the guidance of a support engineer.<br>Your support identity is:<br>Enter your remote support host and port below, and then press ENTER:<br>Support Identity: support-sessions.amp.cisco.com<br>Support Server Port: 22<br>< OK > <a href="mailto:&lt;/a&gt;&lt;/td&gt;&lt;td&gt;You are about to start a remote support session. A support session facilitates secure remote access into your device for support purposes.&lt;/td&gt;&lt;/tr&gt;&lt;tr&gt;&lt;td&gt;Your support identity is:&lt;br&gt;Enter your remote support host and port below, and then press ENTER:&lt;br&gt;Support Identity: support-sessions.amp.cisco.com&lt;br&gt;Support Server Port: 22&lt;br&gt;&lt; OK &gt; &lt;a href=" mailto:kcancel"="">Cancel</a>                                                                                                    | This should only be done under the guidance of a support engineer.   |
| Enter your remote support host and port below, and then press ENTER:          Support Identity       :         Support Server       :         Support Server Port       :          OK                                                                                                    | Your support identity is:                                            |
| Support Identity       :         Support Server       :         Support Server Port       :          :          OK                                                                                                    | Enter your remote support host and port below, and then press ENTER: |
| Support Identity       :         Support Server       :         Support Server Port       :         22                                                                                                    |                                                                      |
| Support Tdentity       support Server:         Support Server Port       zz          OK >                                                                                                    | Summent Identitu                                                     |
| Support Server Port : 22          < OK > <cancel></cancel>                                                                                                    | Support facility                                                     |
| < OK > <a href="https://www.cancel&gt;"></a>                                                                                                    | Support Server Port : 22                                             |
| < OK > <a href="mailto:kCancel&gt;"></a>                                                                                                    |                                                                      |
|                                                                                                    | < OK > <a href="https://www.cancel&gt;"></a>                         |
|                                                                                                    |                                                                      |